# Entrake Entrake Entrake In Instructor-Led Classes

#### Step 1

Once logged in click the catalog icon at the top of the page

| * | A MY DASHBOARD    | MESSAGE CENTER  | 😅 CATALOG | CONTACT US |              |
|---|-------------------|-----------------|-----------|------------|--------------|
|   | ME / MY DASHBOARD | L               |           | 1          |              |
|   |                   | 2 2 9           |           |            |              |
|   | Enroliments       |                 |           |            |              |
| 1 | My Communities    |                 |           | 0 0 0      | Transcript   |
|   | Discussion Feed   |                 |           | 0 0 0      | Certificates |
|   | Instructor Led Tr | aining Sessions |           | 0 0 0      | Calendar     |

#### Step 2

To see the schedule for upcoming classes, please expand the calendar on the right. This will allow you to view which classes are taking place and on which dates.

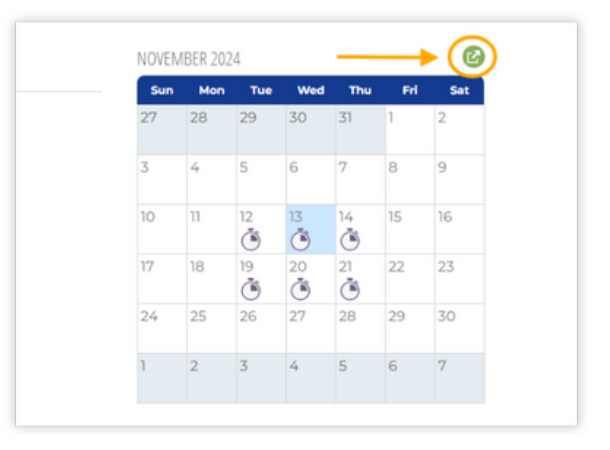

#### Step 3

Once you have identified the class you'd like to take, head to the search bar and look up that course.

|          | ME // CATALOG | но |
|----------|---------------|----|
|          |               | F  |
| 9        | LS Engineer   |    |
| <b>Q</b> | LS Engineer   |    |

#### Step 4

Select the course in which you wish to enroll

|   | MY DASHBOARD                    | MESSAGE CENTER | 🥩 CATALOG   | 🕞 CONTACT US       |         |
|---|---------------------------------|----------------|-------------|--------------------|---------|
| > | // CATALOG // CATALOG SE        | ARCH           |             |                    |         |
|   | LS Engineer                     |                |             | SEARCH             |         |
|   | Catalogs (0)                    | Courses (1)    | Modules (5) | Learning Paths (0) | ILT (0) |
|   | 1101-CE - LS Eng<br>LS Engineer | ineer 🗲        |             |                    |         |

### Enrolling in Instructor-Led Courses

## CENTRAK

#### Step 5

Click Enroll

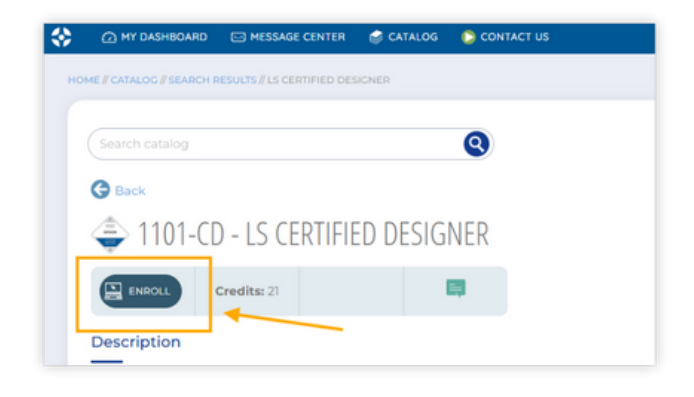

#### Step 7

Upon approval, you will receive a welcome email. Simply visit training.centrak.com, head to the dashboard, and click the green play button to access the course.

| *   | MY DASHBOARD                                                     | MESSAGE CENTER                              | 🤤 CATALOG                                                                                                    | CONTACT US                                                                   |
|-----|------------------------------------------------------------------|---------------------------------------------|----------------------------------------------------------------------------------------------------|------------------------------------------------------------------------------|
| ноя | HE // MY DASHBOARD                                               |                                             |                                                                                                    |                                                                              |
| C   |                                                                  | 2 🝷 🛱 (                                     | 1                                                                                                    |                                                                              |
|     | Enrollments                                                      |                                             |                                                                                                    |                                                                              |
|     | LIS ENGINE<br>LOCATION<br>SERVICES                               | ER CERT                                     | AND AND A CONTRACT OF A CONTRACT OF A CONTRACT ON A CONTRACT OF A CONTRACT OF A CONTRA | Carling<br>Hermit<br>DESIGN<br>Lication<br>8                                 |
|     | TOI-CE<br>LS Engineer<br>Due: No D: Oxor<br>Explored Never Explo | es RTLS - Cert<br>Due: No Do<br>Expires: Ne | tification<br>ver Expires                                                                                                    | TOLCO<br>LS Certified Designer<br>Duet No Due Date<br>Expires: Never Expires |
| -   |                                                                  | • —                                         | - 0                                                                                                    |                                                                              |

#### Step 6

After enrollment, you'll receive a message indicating that your approval is pending. You can check your status in the dashboard under the Enrollments section.

| Product Plane 2 Confine 2                                                                                                    |
|----------------------------------------------------------------------------------------------------|
| Description                                                                                                    |
| Location Services – Designer                                                                                                    |
| ENROLL COURSE                                                                                                    |
| Success                                                                                                    |
|                                                                                                    |
| a a a a a a a a a a a a a a a a a a a                                                                                                    |
| Summary A Confrain Technical Team will provide comparisonate training covering all aspects of the design of Confrain's Basil Time Exection Typices (TELS). This includes details have to use Visio, import forosphare, design the configuration of training, searce and analysis, before the service and previous professional professional professiona |
| Regulard for those who will people CanTipk IPLS systems                                                                                                    |
| Rectange                                                                                                    |
|                                                                                                    |

#### Step 8

In the action column of the In-Classroom training section, click on the icon to reveal the available class dates.

| Module                                    | Status                   |            |
|-------------------------------------------|--------------------------|------------|
| LS 101 - Foundational Information Webinar | Incomplete / In Progress | C          |
| In-Classroom Training                     | Incomplete / In Progress | <b>→</b> @ |
| Lab #1 - Initial Design Lab               | Incomplete / In Progress | 0          |
| LAB #4 - Final Design Lab                 | Incomplete / In Progress | C          |
| LAB #7 - Design and Configuration Lab     | Incomplete / In Progress | 0          |

### Enrolling in Instructor-Led Courses

# CENTRAK<sup>®</sup>

#### Step 9

Choose the date for the class you wish to attend, then click "OK."

| LS Engineer Class in Newtown                                                                                                    |   |
|----------------------------------------------------------------------------------------------------|---|
| Please select a session to attend and click 'OK'                                                                                                    |   |
| El Engineer - November 19th, 2024<br>Stront, Sergit Available (20)<br>Leatain Mendian, R.<br>1970/2019 1910<br>1970/2019 1910<br>1970/2019 1970/2019<br>1970/2019 1970/2019<br>1970/2019 1970/2019<br>1970/2019<br>197 | ĺ |
| Mastion Timelal                                                                                                    |   |

#### Step 10

You have now successfully enrolled in an Instructor-Led Course.

|                                                                                           | In Classroom Training<br>Instructor Led Training Session LS Engineer - November 1981, 2024 |                                                                                     |
|-------------------------------------------------------------------------------------------|--------------------------------------------------------------------------------------------|-------------------------------------------------------------------------------------|
| 🛱 ENROLL IN INSTRUCTOR LED TRAINING SESSION                                               |                                                                                            | 0                                                                                   |
| Success<br>Variables been bland to the solution instructor indication services a scenario |                                                                                            |                                                                                     |
|                                                                                           |                                                                                            |                                                                                     |
|                                                                                           |                                                                                            |                                                                                     |
|                                                                                           | •                                                                                          |                                                                                     |
| 8                                                                                         | Deugs Loom - M<br>Deugs Loom - R                                                           | ar en<br>incompate (in incorpora<br>incompate / in Progress                         |
| V                                                                                         | Desge kom + H<br>Desge kom + H<br>Desge kom + H                                            | President / 101 Tricy - 111<br>Incomplete / In Progress<br>Incomplete / In Progress |